# LIONBRIDGE

# Lionbridge Connector for Sitecore

# Version 4.1.2

# Release Notes

## September 25, 2020

### Overview

Welcome to the Lionbridge Connector for Sitecore (Connector). The Connector enables you to automate sending and retrieving content from your Sitecore CMS, which dramatically reduces the effort required to create, maintain, and publish Web content in multiple languages.

## How to Contact Lionbridge Connector Support

Email @: connectors@lionbridge.com

You can submit a support ticket either:

- by email
- from the Lionbridge Connector Zendesk page, using your web browser: https://connectors.zendesk.com/

For more information, visit: http://connectors.lionbridge.com/docs/Common/Support\_Liox.htm

## System Requirements

The Lionbridge Connector for Sitecore (Connector) must be installed on the machine where Sitecore is installed. The Connector supports Sitecore versions 8.0 to 9.3.

The Connector has no additional hardware or software requirements beyond those of Sitecore CE. For detailed requirements, refer to the appropriate version of the *Sitecore CMS Installation Guide*. This guide is available in the documentation section of the Sitecore Developer Network (SDN) site, at <a href="http://sdn.sitecore.net/Reference.aspx">http://sdn.sitecore.net/Reference.aspx</a>. You must log in to this site to access the documentation.

**Note about Sitecore Azure:** The Connector installation is supported for Sitecore installed via the Sitecore Azure Toolkit 8.2 and higher. The Connector installation on Sitecore installed with the Sitecore Azure Module (Sitecore 8.1 and lower) is not fully supported. For guidance on installing the Connector with the Sitecore Azure Module, please contact Lionbridge Connector Support.

The Connector supports the Mozilla Firefox, Google Chrome, and Microsoft Internet Explorer 11 web browsers.

#### What's New?

You can now configure the Connector logging level in the Logging section of the /sitecore/system/Settings/Lionbridge Settings/Lionbridge Connector Settings item. This configuration setting takes effect immediately, and it does not require a Sitecore restart. Previously, configuring the logging level required editing the Website\_ root/Website/App\_Config/Include/CT3Translation.config file, and saving that file triggered a Sitecore restart.

You can now configure the Connector to display Send the latest published version as the default value in the Item version filter dropdown list in the Specify Source Filters page of the Bulk Translation wizard. Previously, Send only the latest version was always the default value in this dropdown list.

To configure this setting, select the Send latest published version as default check box in the Bulk Translation section of the /sitecore/system/Settings/Lionbridge Settings/Lionbridge Connector Settings item.

You can now configure the Connector to include content items without any translatable content in the XML payload files. This facilitates translators and reviewers performing in-context review (ICR) of all items submitted for translation. Previously, the Connector did not include content items without any translatable content in the XML payload files.

**Note:** Since these content items do not have any translatable content, the corresponding XML files do not contain any FieldContent tags, which are the tags that identify content for translation.

To configure this setting, select the **Include items without translatable content in payload XML** [shared] check box in the **Bulk Translation** section of the

/sitecore/system/Settings/Lionbridge Settings/Lionbridge Connector Settings item.

You can configure the Connector to keep only the latest source version of a content item in the Translation Queue when the same source item has been added to the queue for translation into the same target languages multiple times. This means that the Connector automatically removes duplicate copies of the source content items from the queue, so that only the newest version remains. This is useful when a source content item has been updated after it has been added to the queue, and you want to translate the latest version. To configure this setting, select the Only keep latest source versions in Translation Queue check box in the Translation Queue section of the

/sitecore/system/Settings/Lionbridge Settings/Lionbridge Connector Settings item.

| Issue<br>ID | Description                                                                                                    |
|-------------|----------------------------------------------------------------------------------------------------|
| 407022      | Previously, clicking the Export Table button in the Job Items tab of the Translation Status displayed the following error message: One column in the Grid cannot be found. This issue has been resolved.                                                                                                    |
| 408899      | Previous release packages of the Connector accidentally included some .aspx files and related classes for internal development and debug purposes. These files and classes have been removed from the release packages.                                                                                                    |
| 419380      | Previously, after clicking the <b>Translate To</b> button in the Experience Editor, the <b>Automatic</b><br><b>item export for translation</b> dialog box always displayed the latest version of the content<br>item to send for translation, even if an older version of that item was active in the Experience<br>Editor. This issue has been resolved: The Connector now sends for translation the version of<br>a content item that was active in the Experience Editor. |
| 421159      | Previously, when using the Bulk Translation wizard to add items to the Translation Queue,<br>the String was not recognized as a valid DateTime error was<br>occasionally displayed. This prevented users from successfully completing the Bulk<br>Translation Wizard. This issue has been resolved.                                                                                                    |
| 463153      | The <b>Translation Status</b> window now uses the same font as the Content Editor, for a more consistent look and feel.                                                                                                    |

#### Issues Fixed in This Release

| lssue<br>ID | Description                                                                                                    |
|-------------|----------------------------------------------------------------------------------------------------|
| 463156      | Previously, clicking a row in the job list in the <b>Jobs</b> tab of the <b>Translation Status</b> window selected a job without clearing any previously selected jobs in the same list. This issue has been resolved: Now, clicking a row in the job list clears any previously selected jobs. To select or clear multiple jobs, click the checkbox in the left-most column in the list. |

#### Known Issues

| Issue<br>ID | Description                                                                                                    |
|-------------|----------------------------------------------------------------------------------------------------|
| SIT-149     | When running the enhanced Workbox from the Launch Pad in Sitecore 8.x, the Workflow ribbon is not displayed properly, so that the <b>Workflow</b> , <b>Filter</b> , <b>Sort</b> , and <b>View</b> sections of the ribbon are cut off.                                                                                                    |
| SIT-276     | When using the enhanced Workbox version 3.9.7 with the Connector version 3.9.7 and Sitecore 8.1 and Microsoft Internet Explorer 11, scroll bars are not displayed.                                                                                                    |
| SIT-287     | After clicking <b>Cancel</b> in or closing the <b>Automatic Item Export for Translation</b> dialog box,<br>the item's workflow state is displayed in the browser as the next workflow state, although it<br>remains unchanged.<br><b>Workaround:</b> To view the correct workflow state, either click again on the item in the<br>content tree, or refresh the browser |
| SIT-293     | When using the enhanced Workbox, selecting a value from either the Language or Field                                                                                                    |
| 011 200     | dropdown lists does not automatically update the list of content items.                                                                                                    |
|             | Workaround: To update the list of content items, click the Refresh button.                                                                                                    |
| SIT-308     | When using the enhanced Workbox with Sitecore 8.1, clicking any button with <b>All</b> or any link such as <b>Submit</b> , <b>Reject</b> , or <b>Translate</b> does not display the subsequent changes.<br><b>Workaround:</b> To view the changes that should be displayed after clicking any button with <b>All</b> or a link, click the <b>Refresh</b> button.       |
| SIT-360     | When using version 8.0 of Sitecore, in the Bulk Translation section of the Lionbridge Connector Settings item in the /sitecore/system/Settings/Lionbridge Settings/Lionbridge Connector Settings folder, Bucket [Not in the selection List] is displayed instead of Bucket.                                                                                            |

| Issue<br>ID | Description                                                                                                    |
|-------------|----------------------------------------------------------------------------------------------------|
| SIT-463     | When using the Microsoft Internet Explorer browser, the Lionbridge logo is not displayed properly in the wizard user interfaces.                                                                                                    |
| SIT-526     | <ul> <li>After selecting the Supports Quoting check box while creating a translation provider, the Send for Quote check box is selected by default in the following Connector interfaces:</li> <li>the Bulk Translation wizard</li> <li>the Automatic Item export for translation dialog box</li> <li>the Send Items Out for Translation dialog box, which opens from Translation Queue</li> </ul>                                                                                                    |
|             | This is incorrect. The <b>Send for Quote</b> check box should be available for selection, but the check box should be cleared by default.                                                                                                    |
| SIT-541     | When installing the update package, three errors may be displayed, and the /sitecore/system/Settings/Lionbridge Settings/Lionbridge Connector Settings/ node and its child item Advanced Settings may be missing.                                                                                                    |
|             | <ol> <li>Locate the CT3 Translation Settings node, which was the name of the node before the Connector was rebranded from Clay Tablet to Lionbridge.</li> <li>Manually rename items to match the following tree structure.</li> <li> <sup>(a)</sup> Layouts         <sup>(a)</sup> Lionbridge Settings         <sup>(a)</sup> Lionbridge Connector Settings         <sup>(a)</sup> Lionbridge Connector Settings         <sup>(a)</sup> Advanced Settings         <sup>(a)</sup> Purchase Orders         <sup>(a)</sup> Team Profiles         <sup>(a)</sup> Translation Providers Configuration         </li> <li>         Run the installation upgrade package again         </li> </ol> |